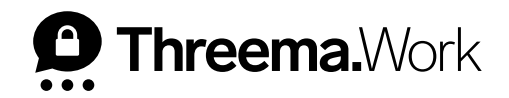

# Threema Broadcast **New Features**

VERSION: 04/2022

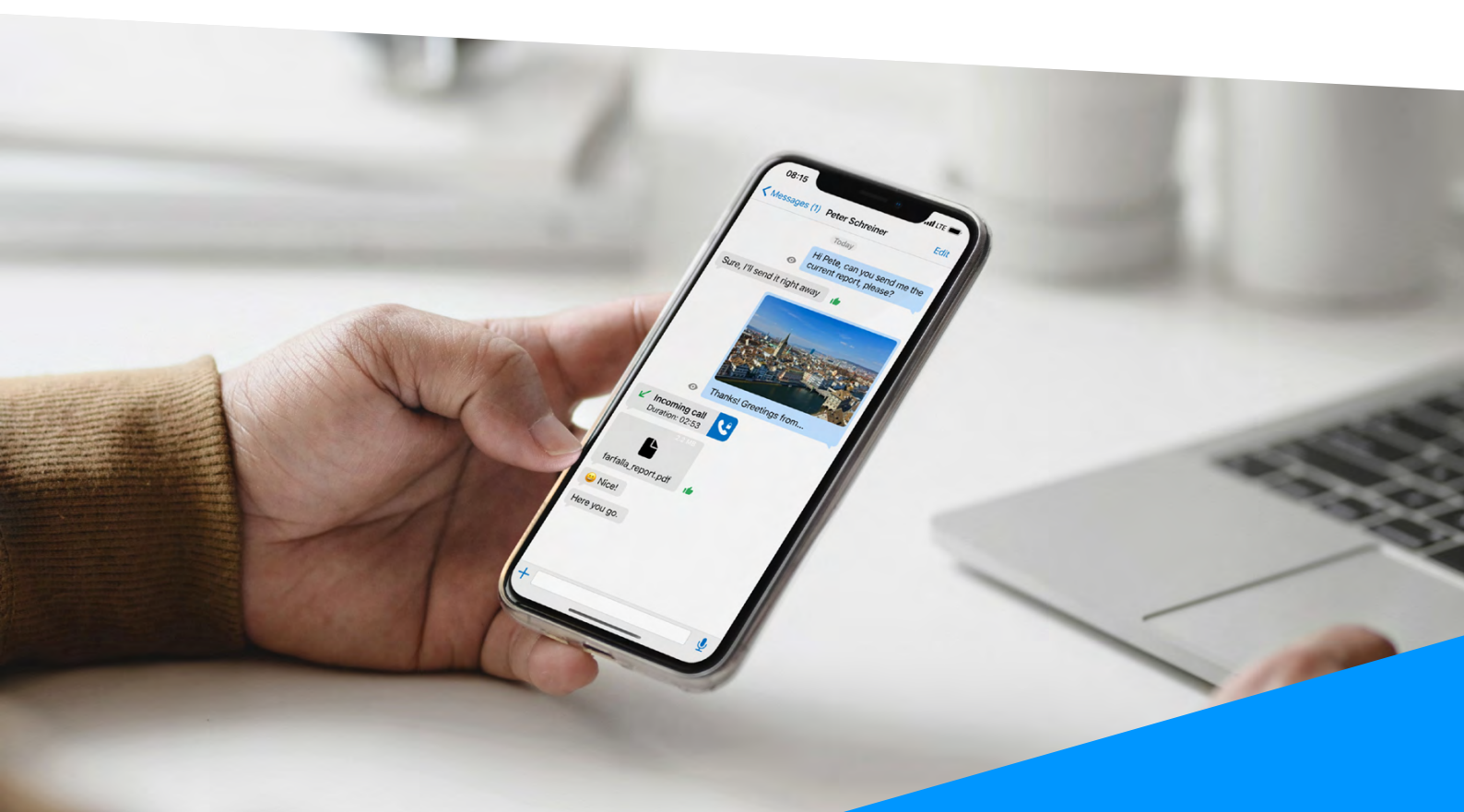

## **Table of Content**

| 1. | Threema Broadcast Overview | Page 3 |
|----|----------------------------|--------|
| 2. | Scheduled Messages         | Page 4 |
| 3. | Track Delivery             | Page 6 |
| 4. | Polls                      | Page 8 |

## 1. Threema Broadcast Overview

Threema Broadcast is your tool for a fast and secure one-to-many communication. Send text messages, images, files, and polls to individual departments or the entire workforce in an instant.

#### **Feature Overview**

**Distribution lists:** Perfect for classic top-down communication – you define the recipients.

**Feeds:** Ideal for newsletters. Users can subscribe to, and unsubscribe from, any feeds at any time.

**Bots:** Create interactive chat bots, and enable your users to request information or receive predefined answers to questions.

Groups: Create and manage group chats from the convenience of your computer.

To learn more about Threema Broadcast, watch this tutorial.

## **New Features**

The following new features are now available in Threema Broadcast:

- Scheduled messages
- Track delivery
- → Polls

## 2. Scheduled Messages

To automatically send a message at a later point in time, you can now schedule it with this new feature. Scheduled messages are available for distribution lists and for feeds.

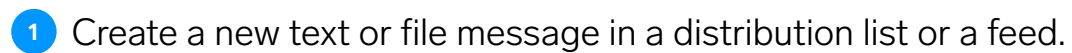

### Select the language.

| Threema.Broadcast 29:45    |                |                                                            |              |  |  |  |
|----------------------------|----------------|------------------------------------------------------------|--------------|--|--|--|
| 🛛 Broadcast IDs 🗐 Billing  | 🌣 Manage       |                                                            |              |  |  |  |
| PLANET                     | .n Xpress Edit | Recipients Messages Access                                 |              |  |  |  |
| *TBCDWFK<br>Planet Express |                |                                                            |              |  |  |  |
| Basic settings             |                | New message                                                | 1/3          |  |  |  |
| - Bots                     |                |                                                            |              |  |  |  |
| 📩 Distribution lists       |                | (i) In which languages would you like to send the message? |              |  |  |  |
| Feeds                      | ſ              | English (Default)                                          | 4 Recipients |  |  |  |
| 👪 Groups                   |                | German                                                     | 4 Recipients |  |  |  |
| 🕰 Recipients               |                |                                                            |              |  |  |  |
| Orders                     |                | Cancel Next                                                |              |  |  |  |
| <b>Ŷ=</b> Access           |                |                                                            |              |  |  |  |
| Emulator                   |                |                                                            |              |  |  |  |
|                            |                |                                                            |              |  |  |  |
|                            |                |                                                            |              |  |  |  |
|                            |                |                                                            |              |  |  |  |

#### 3 Enter the message.

| Threema.Broadcast 29:45                                                                                                    |                                                                                          |                                                   |  |  |  |  |
|----------------------------------------------------------------------------------------------------|------------------------------------------------------------------------------------------|---------------------------------------------------|--|--|--|--|
| 🛿 Broadcast IDs 🗊 Billing                                                                                                    | 🌣 Manage                                                                                 |                                                   |  |  |  |  |
| *TBCDWFK<br>Planet Express                                                                                                    | Xpress Edit Recipients Messages Access                                                   |                                                   |  |  |  |  |
| Basic settings     Bots     Distribution lists     Feeds     Groups     Berinients                                                                                                    | New message Attach file Hello everyone, Please return the list A by Thursday. Thank you! | 2 / 3<br>vone,<br>urn the list A by Thursday. Tha |  |  |  |  |
| Corders  Conders  Conders  Conders  Conders  Condens  Condens  Co | a a a {} a a {} a a a } a a a a a a a a                                                  | Next                                              |  |  |  |  |

Enable "Schedule delivery" and set the desired date and time. Save the message by clicking the "Save" button. The message will be sent automatically according to the time schedule.

| Threema.Broadcast               | 29:                                                | 27 🌲 Luka Miller |
|---------------------------------|----------------------------------------------------|------------------|
| 😰 Broadcast IDs 🗐 Billing       | 🌣 Manage                                           |                  |
| PLANET                          | Access                                             |                  |
| *TBCDWFK<br>Planet Express      |                                                    |                  |
| Basic settings                  | New message                                        | 3/3              |
| Bots     Distribution lists     | Off Track delivery 📭                               |                  |
| E Feeds                         | On Schedule delivery 2                             |                  |
| Recipients                      | MonthDayYearHourMinuteApril142022150               | ~                |
| Orders                          | Test message recipient:                            |                  |
| <b>Y</b> = Access<br>☐ Emulator | Enter Threema ID or name or import CSV file CSV in | nport            |
|                                 |                                                    | 0                |
|                                 | Send a test message                                |                  |
|                                 | Cancel Back Save                                   |                  |
|                                 |                                                    |                  |

## **3. Track Delivery**

This feature allows you to find out which recipients have already received (and read) your message.

- Create a new text or file message in a distribution list or a feed.
- 2 Select the language.
- **3** Enter the message.
- Enable "Track delivery" and send the message. ("Track delivery" and "Schedule delivery" can be activated at the same time).

| Threema.Broadcast 29:22                              |          |      |                                             |            |  |
|------------------------------------------------------|----------|------|---------------------------------------------|------------|--|
| 🛿 Broadcast IDs 🛛 🗐 Billing                          | 🌣 Manage |      |                                             |            |  |
| PLANET                                               | 📩 Xpress | Edit | Recipients Messages Access                  |            |  |
| *TBCDWFK<br>Planet Express                           |          |      |                                             |            |  |
| Basic settings                                       |          |      | New message                                 | 3/3        |  |
| <ul> <li>Bots</li> <li>Distribution lists</li> </ul> |          | ſ    | On Track delivery 😝                         |            |  |
| E Feeds                                              |          |      | On Schedule delivery 🎦                      |            |  |
| La Groups                                            |          |      | April v 14 v 2022 v 15                      | Minute     |  |
| <ul> <li>Recipients</li> <li>Orders</li> </ul>       |          |      | Test message recipient:                     |            |  |
| <b>9=</b> Access                                     |          |      | Enter Threema ID or name or import CSV file | CSV import |  |
| Emulator                                             |          |      | -                                           | 0          |  |
|                                                      |          |      | Send a test message                         |            |  |
|                                                      |          |      | Cancel Back                                 | Save       |  |

5 Once the message is sent, click on "Detail" to get to the delivery details.

| Fhreema.Broadcast                  |                   |                          |                                  |                         | 29:57 🌲                  | Luka Miller                                                                                                    |
|------------------------------------|-------------------|--------------------------|----------------------------------|-------------------------|--------------------------|----------------------------------------------------------------------------------------------------|
| 🛛 Broadcast IDs 🛛 🗐 Billing        | 🌣 Manage          |                          |                                  |                         |                          |                                                                                                    |
| PLANET                             | .n. Xpress        | Edit Recipients I        | Messages Access                  |                         |                          |                                                                                                    |
| *TBCDWEK                           |                   | Scheduled 🗆 Sendin       |                                  | closed 🗆 Message sent 🗆 | Failed                   | Search                                                                                                    |
| Planet Express                     |                   |                          |                                  |                         | , r uneu                 | ocuren                                                                                                    |
| Basic settings                     | Transmission      | Message                  |                                  | Recipients              | Status                   | search<br>tus<br>eduled Detail<br>sage sent Detail<br>pr file message New poll<br>Luka Miller                                                                                                    |
| nți Bots                           | 04/14/2022 02:5   | 2 PM When shou           | Id we hold the conference?       | ¥= 4                    | Scheduled                | Detail                                                                                                    |
| Distribution lists                 | 04/14/2022 02:5   | 1 PM 😬 Hello every       | one, Please return the list A by | T 🗈 4                   | Message sent             | Luka Miller  Search  Search  Luka  Luka |
| E Feeds                            |                   |                          |                                  |                         |                          |                                                                                                    |
| Groups                             | Remove            |                          |                                  | N                       | lew text or file message | New poll                                                                                                    |
| Orders                             |                   |                          |                                  |                         |                          |                                                                                                    |
| = Access                           |                   |                          |                                  |                         |                          |                                                                                                    |
| Emulator                           |                   |                          |                                  |                         |                          |                                                                                                    |
|                                    |                   |                          |                                  |                         |                          |                                                                                                    |
|                                    |                   |                          |                                  |                         |                          |                                                                                                    |
|                                    |                   |                          | V                                |                         |                          |                                                                                                    |
| h <b>reema.</b> Broadcast          |                   |                          |                                  |                         | 29:56                    | Luka Miller                                                                                                    |
| 🛿 Broadcast IDs 🛛 🗊 Billing        | 🌣 Manage          |                          |                                  |                         |                          |                                                                                                    |
|                                    | Xpress            | dit Recipients I         | Messages Access                  |                         |                          |                                                                                                    |
| PLANET<br>expre                    |                   |                          | //seese                          |                         |                          |                                                                                                    |
| * <b>TBCDWFK</b><br>Planet Express | Message from A    | April 14, 2022, 2:51     | рм 🖺                             |                         |                          |                                                                                                    |
| <ul> <li>Decis cottings</li> </ul> | German            |                          |                                  |                         |                          |                                                                                                    |
| Basic setungs                      | Hello everyone,   |                          |                                  |                         |                          |                                                                                                    |
| Distribution lists                 | Please return the | list A by Thursday. Than | k you!                           |                         |                          |                                                                                                    |
| Feeds                              |                   | 04/14/2022 0             | 2.50 PM                          |                         |                          |                                                                                                    |
| Groups                             | Recipients        | 4 (4 selected,           | of which 0 invalid Threema IDs)  |                         |                          |                                                                                                    |
| 📴 Recipients                       | Delivery duration | on 00:00:16              |                                  |                         |                          |                                                                                                    |
| Orders                             | Delivery details  | 0                        |                                  |                         |                          |                                                                                                    |
| = Access                           | • F-8             |                          | 0%/ (0)                          |                         |                          |                                                                                                    |
| Emulator                           | Failed            |                          | 0% (0)                           |                         |                          |                                                                                                    |
|                                    | Sent              |                          | 0% (0)                           |                         |                          |                                                                                                    |
|                                    | Received          |                          | 0% (0)                           |                         |                          |                                                                                                    |
|                                    |                   |                          | 25% (1)                          |                         |                          |                                                                                                    |
|                                    | Agreed            |                          | /5% (5)<br>0% (0)                |                         |                          |                                                                                                    |
|                                    | - Disagreed       |                          | 0 % (0)                          |                         |                          |                                                                                                    |
|                                    | Search            |                          | C                                | ] Sent 🗌 Received 🗌 Rea | ad 🗌 Agreed 🗌 Disagree   | ed Search                                                                                                    |
|                                    | Threema-ID        | First name               | Last name                        | 5                       | State                    |                                                                                                    |
|                                    | 0BMCV62K          | Chase                    | Elsen                            | F                       | Read                     |                                                                                                    |
|                                    |                   |                          |                                  |                         |                          |                                                                                                    |

0TW4AFZE

0ZKV23AR

Back

Lisa Goldmann

Schmidt

Hanna

Agreed

Agreed

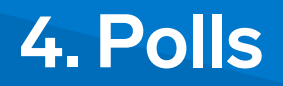

This feature allows you to conduct polls via Threema Broadcast and get a graphical representation of the results.

Create a new poll in a distribution list or a feed.

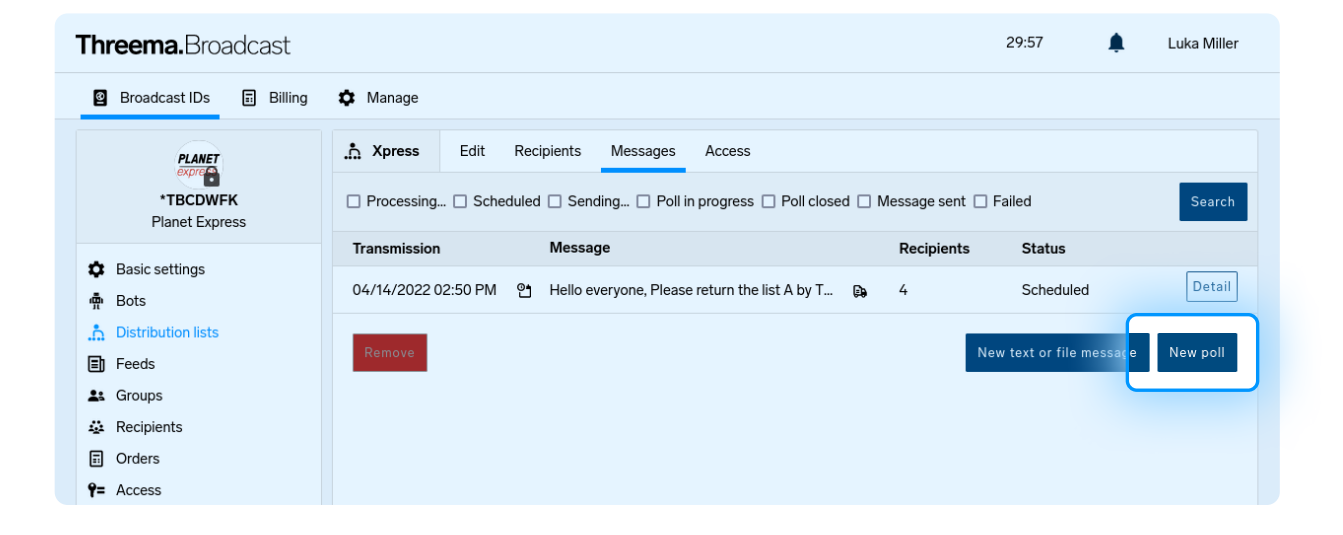

#### Select the language.

| Threema.Broadcast           |             |                                        | 29:45             | ۰ | Luka Miller |
|-----------------------------|-------------|----------------------------------------|-------------------|---|-------------|
| 🛿 Broadcast IDs 🛛 🗊 Billing | 🌣 Manage    |                                        |                   |   |             |
| PLANET                      | Apress Edit | Recipients Messages Access             |                   |   |             |
| *TBCDWFK<br>Planet Express  |             |                                        |                   |   |             |
| Basic settings              |             | New message                            | 1/3               |   |             |
| n Bots                      |             |                                        |                   |   |             |
| Distribution lists          |             | i In which languages would you like to | send the message? |   |             |
| E Feeds                     |             | English (Default)                      | 4 Recipients      |   |             |
| よ Groups                    |             | German                                 | 4 Recipients      |   |             |
| 🔅 Recipients                |             |                                        |                   |   |             |
| Orders                      |             | Cancel                                 | Next              |   |             |
| <b>Ŷ=</b> Access            |             |                                        |                   |   |             |

3 Enter the poll details and provide the possible answers. Enable the "Multiple choice" option to allow your recipients to select more than one answer.

| Threema.Broadcast           |           |                                                                                                    | 29:40 🌲 Luka Miller |
|-----------------------------|-----------|----------------------------------------------------------------------------------------------------|---------------------|
| 🛿 Broadcast IDs 🛛 🗐 Billing | 🌣 Manage  |                                                                                                    |                     |
| PLANET                      | .n Xpress | dit Recipients Messages Access                                                                                                    |                     |
| *TBCDWFK<br>Planet Express  |           |                                                                                                    |                     |
| Basic settings              |           | New message                                                                                                    | 2/3                 |
| Bots     Distribution lists |           | Selection mode                                                                                                    |                     |
| Feeds                       |           | On Multiple choice                                                                                                    |                     |
| 👪 Groups                    |           | Title                                                                                                    |                     |
| 🔅 Recipients                |           | When should we hold the conference?                                                                                                    |                     |
| Orders                      |           | Answer options                                                                                                    |                     |
| Y= Access                   |           |                                                                                                    |                     |
|                             |           | t the second second se | ā .                 |
|                             |           | .≑June                                                                                                    | <b></b> ô           |
|                             |           | .≑July                                                                                                    | <b></b> ô           |
|                             |           | Add new answer option                                                                                                    |                     |
|                             |           | Cancel Back                                                                                                    | Next                |

Save the poll (and, if desired, enable the "Schedule delivery" option to send it later).

| Threema.Broadcast |                                               |                                                                                                    |  |  |  |  |
|-------------------|-----------------------------------------------|----------------------------------------------------------------------------------------------------|--|--|--|--|
| 🌣 Manage          |                                               |                                                                                                    |  |  |  |  |
| .h Xpress Edit    | Recipients Messages Access                    |                                                                                                    |  |  |  |  |
|                   |                                               |                                                                                                    |  |  |  |  |
|                   | New message                                   | 3/3                                                                                                    |  |  |  |  |
|                   |                                               |                                                                                                    |  |  |  |  |
|                   | Schedule delivery 앱                           |                                                                                                    |  |  |  |  |
|                   | Month Day Year Hour<br>April y 14 y 2022 y 14 | × 51 ×                                                                                                    |  |  |  |  |
|                   |                                               |                                                                                                    |  |  |  |  |
|                   | Test message recipient:                       |                                                                                                    |  |  |  |  |
|                   | Enter Threema ID or name or import CSV file   | CSV import                                                                                                    |  |  |  |  |
|                   |                                               | 0                                                                                                    |  |  |  |  |
|                   |                                               |                                                                                                    |  |  |  |  |
|                   | Send a test message                           |                                                                                                    |  |  |  |  |
|                   | Cancel Back                                   | Save                                                                                                    |  |  |  |  |
|                   | ★ Manage                                      | ★ Manage          ★ Xpress       Edit       Recipients       Messages       Access         New message       Image: Construction of the second of the second of the sec |  |  |  |  |

Threema Broadcast – New Features

5 Once the poll is sent, click on "Detail" to get to the poll details.

| Threema.Broadcast                                |                     |                                                |                       | 29:58                   | Luka Miller |
|--------------------------------------------------|---------------------|------------------------------------------------|-----------------------|-------------------------|-------------|
| 🛯 Broadcast IDs 🗊 Billing                        | 🌣 Manage            |                                                |                       |                         |             |
| PLANET                                           | .n Xpress Edit      | Recipients Messages Access                     |                       |                         |             |
| *TBCDWFK<br>Planet Express                       | Processing Sch      | eduled 🗌 Sending 🗌 Poll in progress 🗌 Poll clo | osed 🗌 Message sent 🗌 | Failed                  | Search      |
|                                                  | Transmission        | Message                                        | Recipients            | Status                  |             |
| <ul> <li>Basic settings</li> <li>Bots</li> </ul> | 04/14/2022 02:53 PM | When should we hold the conference?            | <b>x</b> = 4          | Poll in progress        | Detail      |
| 📩 Distribution lists                             | 04/14/2022 02:51 PM | Hello everyone, Please return the list A by T  | . 📭 4                 | Message sent            | Detail      |
| E Feeds                                          |                     |                                                |                       |                         |             |
| La Groups                                        | Remove              |                                                | N                     | ew text or file message | New poll    |
| 🔹 Recipients                                     | _                   |                                                | _                     |                         |             |
| Orders                                           |                     |                                                |                       |                         |             |
| <b>Ŷ=</b> Access                                 |                     |                                                |                       |                         |             |
| Emulator                                         |                     |                                                |                       |                         |             |

To close the poll, simply click on "Close poll."

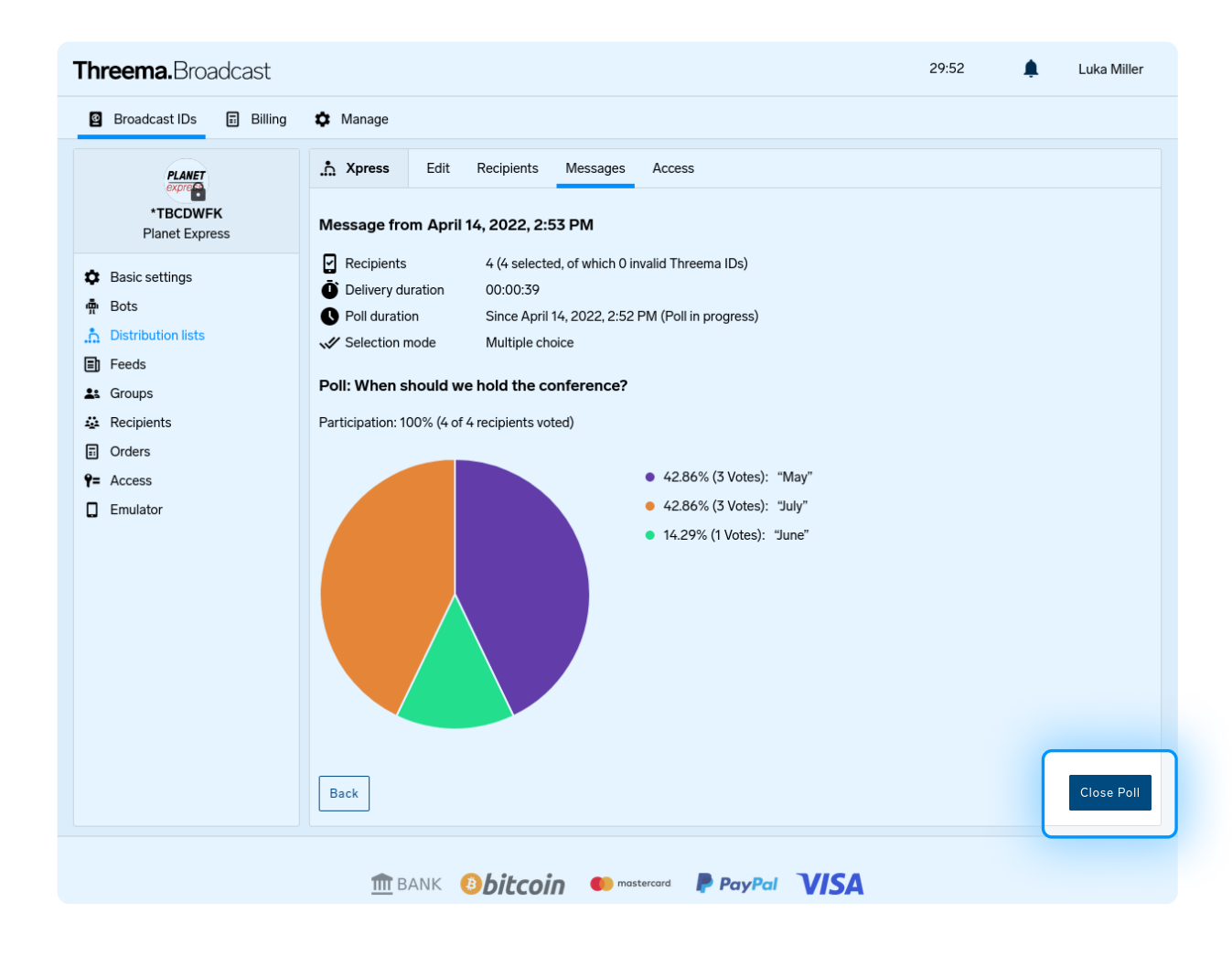